#### **BIBLIOTEKA PEDAGOGICZNA** IM. GEN. BRYG. PROF. ELŻBIETY ZAWACKIEJ W TORUNIU

ul. gen. J. H. Dąbrowskiego 4

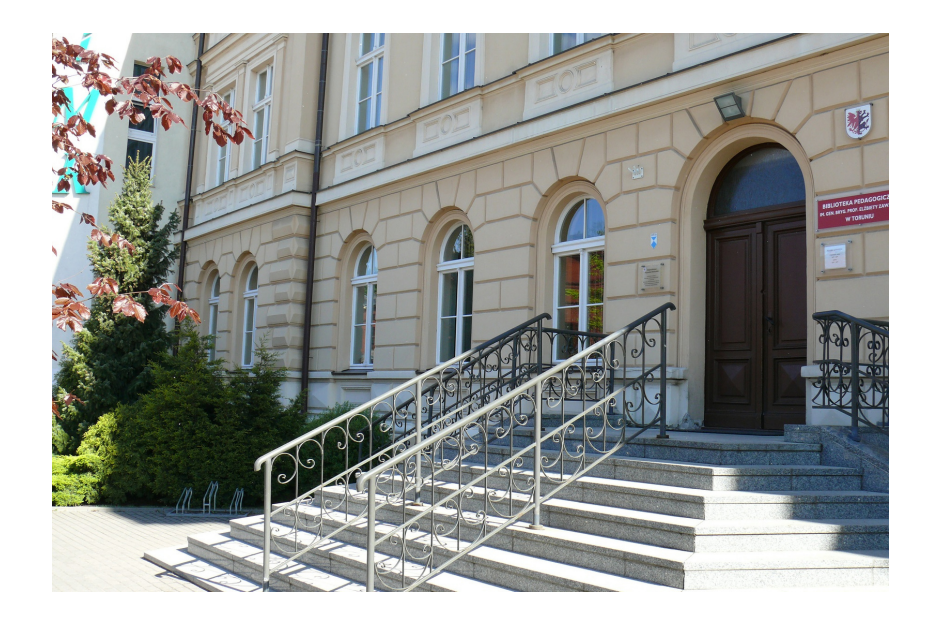

# ZAPRASZA CZYTELNIKÓW DO KORZYSTANIA Z KSIĘGOZBIORU I USŁUG ONLINE

### Zamów książkę online z domu w 4 krokach

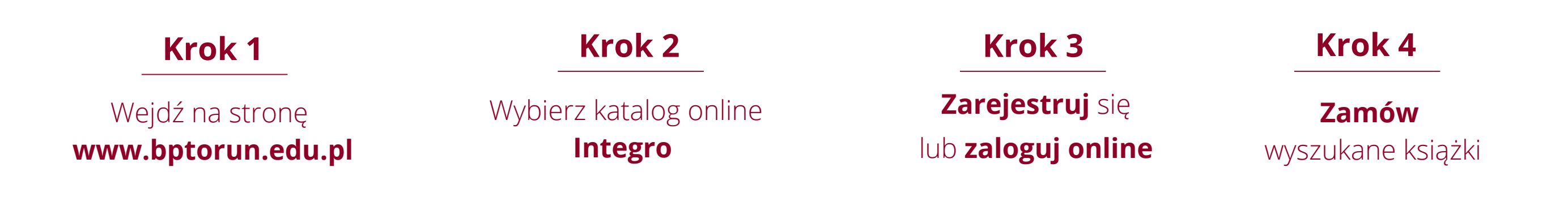

#### **Przyjdź** do biblioteki i **odbierz** zamówione online materiały

## W naszej bibliotece przestrzegamy zasad reżimu sanitarnego.

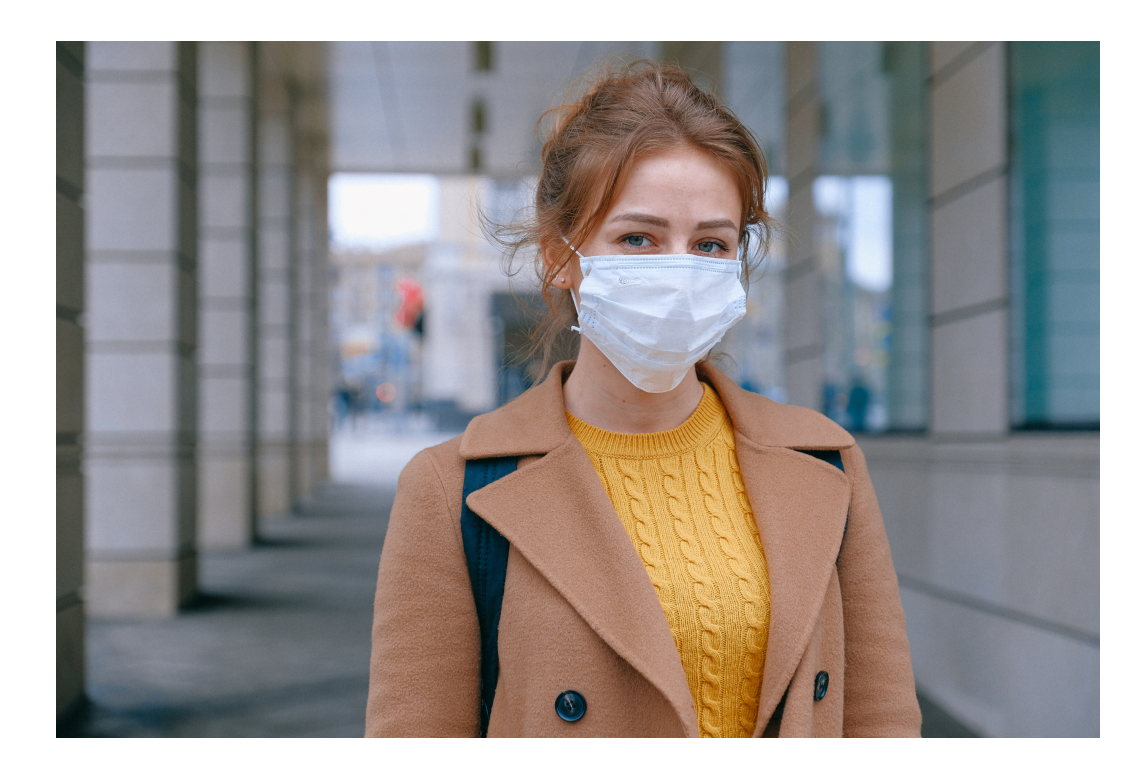

Przychodząc do naszej biblioteki załóż maseczkę.

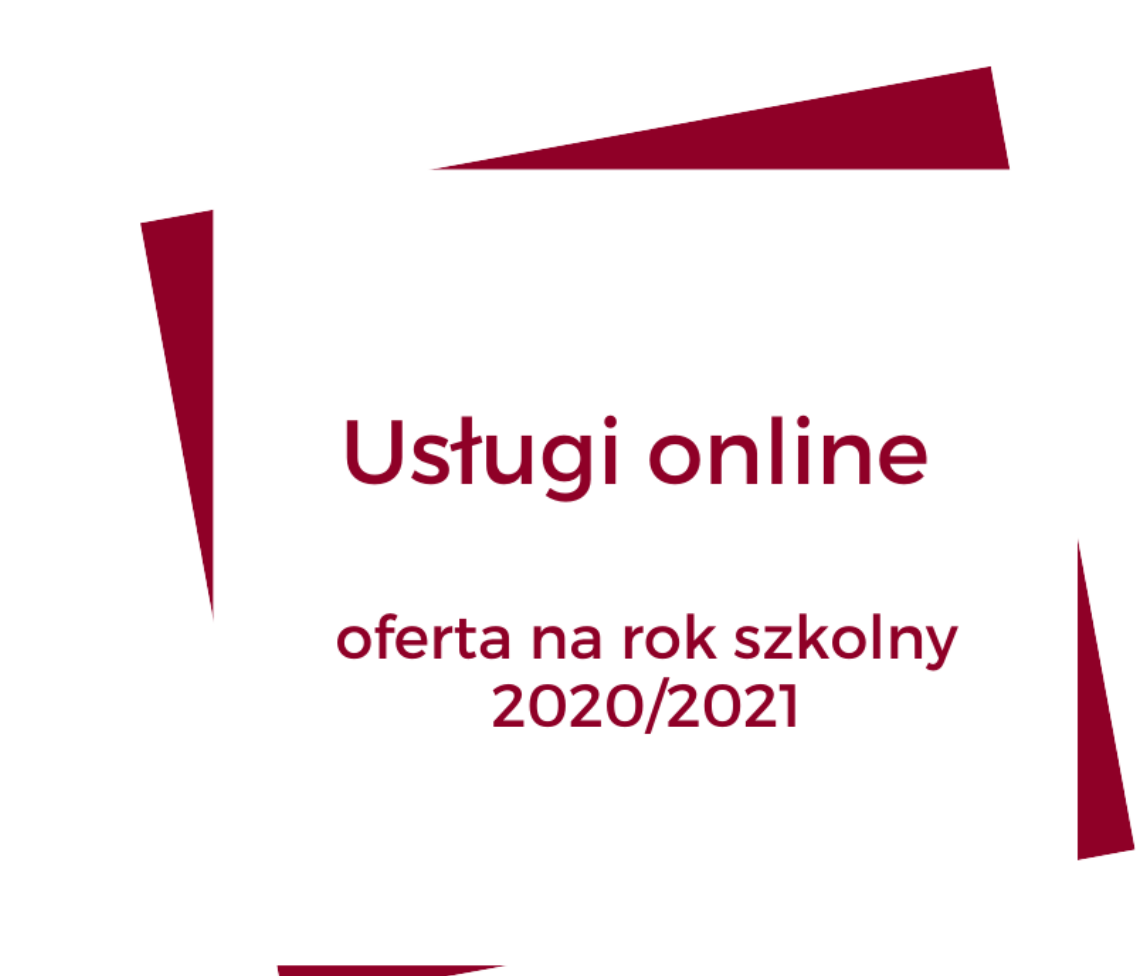

Kontakt: biblioteka@bptorun.edu.pl tel. 56 653 97 56